## ACCESO DE INVITADOS A "LAS NIA-ESP-SP: Un año de aplicación"

Abriendo el enlace incluído en el programa, se llega a esta pantalla:

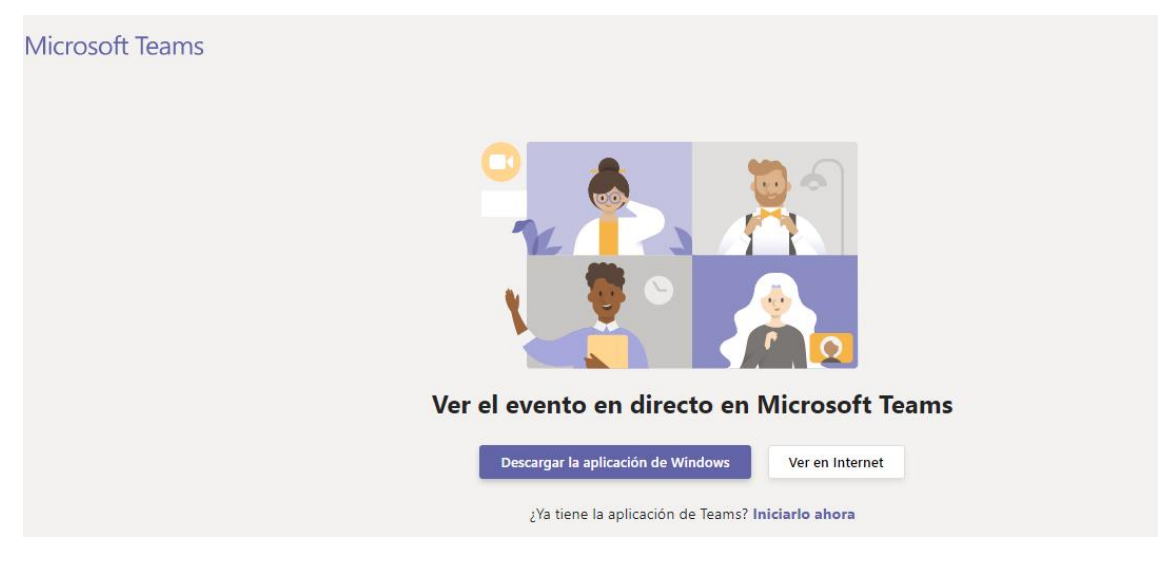

¿No tienes Teams? selecciona "Ver en internet"

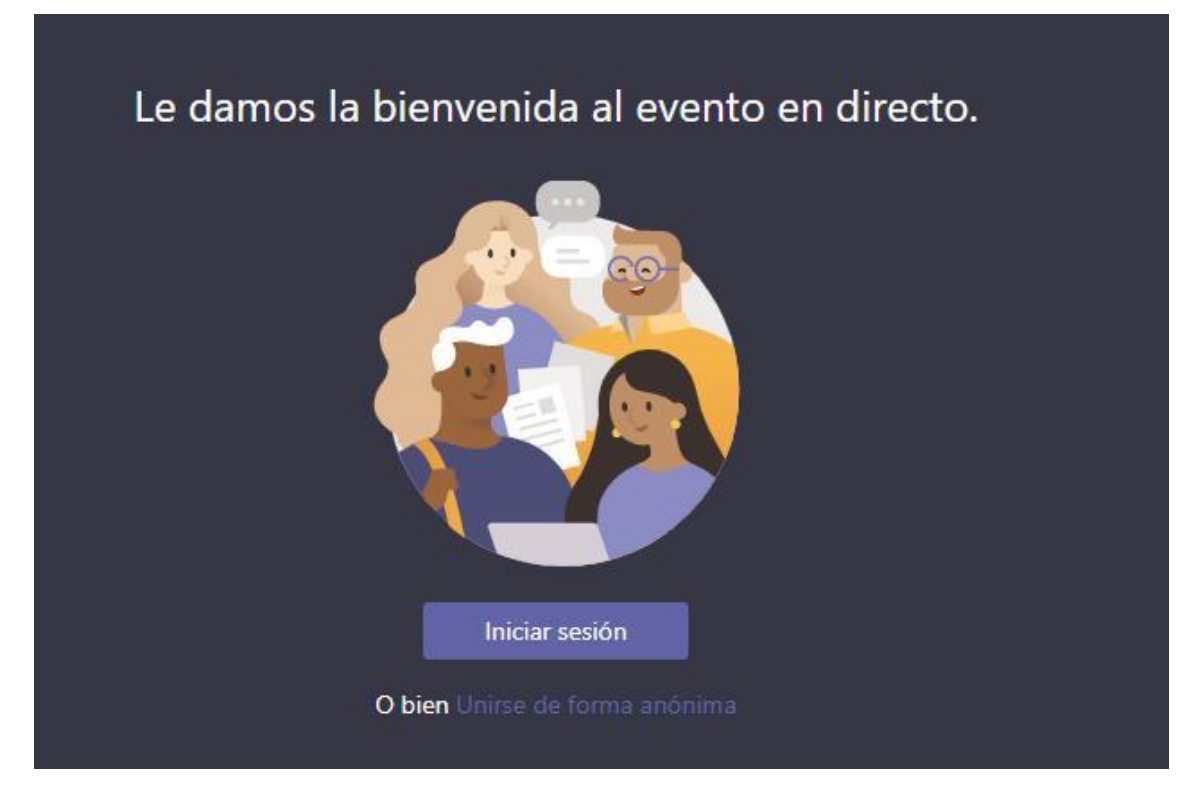

Pincha selecciona "Unirse de forma anónima".